PREVENTION SANTE TRAVAIL VENDEE LITTORAL

# Guide d'utilisation PORTAIL ADHERENT

Patricia Citerne 03/07/2023

### Sommaire

N° de page

| Connexion au portail 2                    |
|-------------------------------------------|
| Page d'accueil « adhérent simple »2       |
| Page d'accueil « portefeuille »3          |
| Mes informations 4                        |
| Fiche administrative de votre entreprise4 |
| Vos contacts5                             |
| Réinitialisation du mot de passe5         |
| Effectifs déclarés6                       |
| Autres actions                            |
| Etat du personnel                         |
| Gérer les postes de travail7              |
| Liste des salariés8                       |
| Modifier un salarié9                      |
| Sortir un salarié 10                      |
| Réintégrer un salarié 10                  |
| Exporter la liste de vos salariés10       |
| Gérer les demandes de rendez-vous11       |
| Exporter les visites                      |
| Documents financiers11                    |
| Mes déclarations                          |
| Mes factures                              |
| Mon espace12                              |
| Dossier adhérent 12                       |
| Liste des visites                         |
| Transmettre un document 13                |
| Mes publications13                        |
| FAQ14                                     |
| Besoin d'aide14                           |
| Contactez-nous15                          |
| ANNEXE DECLARATION DES SITUATIONS         |

#### Connexion au portail

Munissez-vous de votre identifiant (adresse mail enregistré en contact) + mot de passe

Accès « portefeuille »

Accès « adhérent simple »

| PRÉVENTION SANTÉ TRAVAIL<br>VENDÉE LITTORAL<br>Les Sobles d'Ofense   Fentensg-le-Come                                                    | PRÉVENTION SANTÉ TRAVAIL<br>VENDÉE LITTORAL<br>Les Sables d'Olsans   Fontensy-le-Const                                                                                                    |
|----------------------------------------------------------------------------------------------------|----------------------------------------------------------------------------------------------------|
| Se connecter à votre portefeuille<br>d'adhérents.<br>Si besoin, vous pouvez contacter l'assistance portail<br>par mail hotline@pstvl.fr. | Adhérent - Se connecter<br>Utiliser cette connexion si votre email existe pour un ou plusieurs<br>adhérents.<br>Une fois votre mot passe saisi, vous pourrez choisir l'adhérent.<br>Si besoin, vous pouvez contacter l'assistance portail<br>par mail hotline@pstvl.fr. |
| Email<br>Mot de passe                                                                                                    | Email<br>Mot de passe                                                                                                    |
| VALIDER Mémoriser le mot de passe ?                                                                                                    | VALIDER Mémoriser le mot de passe ?                                                                                                    |
| CRÉER UN COMPTE / MOT DE PASSE OUBLIÉ ?                                                                                                  | MOT DE PASSE OUBLIÉ ?                                                                                                    |
| ALLER VERS LA CONNEXION<br>ADHÉRENT SIMPLE.                                                                                              | ALLER VERS LA GESTION EN<br>PORTEFEUILLE<br>Le portefeuille est utile pour : les cabinets comptables, les entreprises<br>multi-établissements, les chaines de magasins, etc.                                                                                            |

### <u>Page d'accueil du portail « adhérent simple »</u>

|                                                   | VENTION SANTÉ TRAVAIL<br>DÉE LITTORAL CITERNE PATRICIA - 🔬 🕣                     |
|---------------------------------------------------|----------------------------------------------------------------------------------|
| Les So                                            | N° 208006.1 - FICTIF @                                                           |
| Accueil                                           | Société <b>FICTIF</b> - Profil actif                                             |
| ()<br>Mes informations<br>()<br>Etat du personnel | Accuel      Déclaration en attente     Une demande ?                             |
| Documents financiers<br>Mon Espace                | La réforme<br>au<br>Travail<br>Do Sud Vinder<br>Ballon Sud Vinder                |
| Q<br>Besoin d'aide ?<br>Ous contacter             | <b>AHSTSV</b> et <b>SSTCL,</b><br>ont fusionné le 5 juillet dernier pour devenir |

### Page d'accueil du portail « portefeuille »

|             | PRÉVE<br>VENDÉ<br>Les Sable | INTION SANTÉ TRAVAIL<br>E LITTORAL<br>es d'Olanne   Fontenay-le-Comte |                        | 3                       |             | ~            | ≙ €<br><u>&amp;</u> |
|-------------|-----------------------------|-----------------------------------------------------------------------|------------------------|-------------------------|-------------|--------------|---------------------|
|             | T                           | Portefeuille d'adh                                                    | nérents                | / Société               |             |              |                     |
|             |                             | 🖨 Accueil >                                                           |                        |                         |             | /            |                     |
|             |                             | Sélectionnez l'adh                                                    | érent dont vous souhai | tez gérer les informati | ions<br>Re  | chercher     |                     |
|             |                             | Numéro                                                                | ▼ Nom                  |                         | Code NAF 🖨  | Ville        | ¢                   |
|             |                             | .1                                                                    |                        |                         | 96.02A      |              |                     |
|             |                             |                                                                       |                        |                         | 96.02A      |              |                     |
|             |                             | 0.1                                                                   |                        |                         | 96.02A      |              |                     |
|             | ,                           | .1                                                                    |                        |                         | 1 96.0ZA    |              |                     |
|             |                             | Adhérent 1 à 4                                                        |                        |                         |             | Précédent 1  | Suivant             |
|             |                             |                                                                       |                        | /                       |             |              | _                   |
| Sélection o | le l'a                      | adhérent                                                              |                        |                         |             |              | . <i></i>           |
|             |                             |                                                                       |                        | <sup>2</sup> Perme      | t de passer | d'un adhérer | nt à l'autre        |

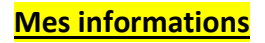

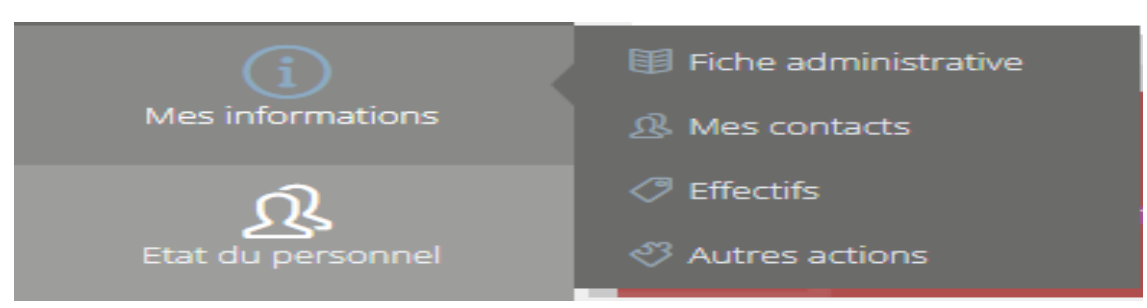

#### <u>Fiche administrative</u>

Vérifiez les informations enregistrées sur la fiche administrative de votre entreprise, éventuellement mettez à jour ces informations (pensez à cliquer sur Mettre à Jour CZ)

| 番 Accueil > Mes informations > Fiche Administrative |                       |                 |                              |  |  |  |  |  |
|-----------------------------------------------------|-----------------------|-----------------|------------------------------|--|--|--|--|--|
| 🗴 Formulaire de mise à jour                         |                       |                 |                              |  |  |  |  |  |
| Informations générales                              |                       |                 |                              |  |  |  |  |  |
| N° adhérent                                         | 208006.1              | Forme juridique | Inconnu                      |  |  |  |  |  |
| Raison sociale                                      | FICTIF                | Code NAF        | 84.21Z - Affaires étrangères |  |  |  |  |  |
| SIRET                                               |                       | Numéro TVA      |                              |  |  |  |  |  |
| Adresse et c                                        | oordonnées            |                 |                              |  |  |  |  |  |
| Adresse                                             | Zi allée R. Guillemet | Code postal     | 85200                        |  |  |  |  |  |
|                                                     |                       | Ville           | FONTENAY LE COMTE            |  |  |  |  |  |
|                                                     |                       | Pays            | FRANCE                       |  |  |  |  |  |
| Téléphone                                           | 02 51 69 30 88        | Fax             |                              |  |  |  |  |  |
| Courriel                                            |                       |                 |                              |  |  |  |  |  |
|                                                     | Mettre à jour 🕼       |                 |                              |  |  |  |  |  |

Informations que vous ne pouvez pas modifier :

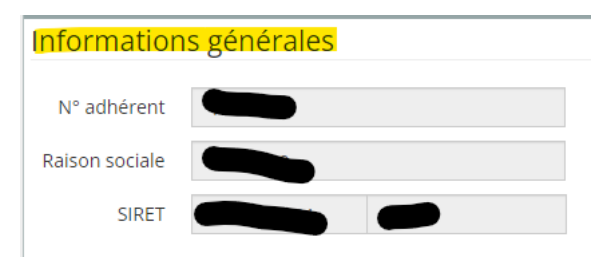

#### Mes contacts

Vous pouvez ajouter, modifier ou supprimer un contact.

*La mise à jour de ces informations est très importante* : Les documents issus de notre logiciel métier sont transmis par mail au contact associé.

Par exemple, les convocations seront adressées au « Destinataire des convocations ».

Commencez par mettre à jour votre liste de contacts en précisant bien le rôle de chacun :

| Ajoi                                             | uter                            | + Si                                                     | nscrire dans                                            | un portefeuille %                                                     |                                                                            |                                      |                                        | Outils -                       |  |  |
|--------------------------------------------------|---------------------------------|----------------------------------------------------------|---------------------------------------------------------|-----------------------------------------------------------------------|----------------------------------------------------------------------------|--------------------------------------|----------------------------------------|--------------------------------|--|--|
| ffict                                            | ner 3                           | 5 👻 élér                                                 | ments                                                   |                                                                       |                                                                            |                                      | Rech                                   | hercher :                      |  |  |
|                                                  |                                 | Nom *                                                    | Prénom (                                                | Courriel                                                              | <br>Login                                                                  |                                      | Fixe                                   | Rôles                          |  |  |
| Q                                                | 8                               |                                                          |                                                         |                                                                       |                                                                            | _                                    |                                        |                                |  |  |
| Q,                                               | 8                               |                                                          |                                                         | Sorange fr                                                            | Gorange.fr                                                                 |                                      |                                        | Destinataire des convocations  |  |  |
| atarc                                            | ié 5 à                          | 2 sur 2                                                  |                                                         |                                                                       |                                                                            |                                      |                                        | Précédent 1 Suivant            |  |  |
|                                                  | accér<br>supp<br>défin<br>défin | der aux inf<br>rimer un c<br>lir un conti<br>ir un conti | formations et<br>ontact<br>act comme ac<br>act comme ac | modifier un contact<br>dresse de convocation<br>fresse de facturation | Les contacts sans con<br>Les contacts en attent<br>Les contacts activés (a | nexion ai<br>e d'activi<br>idresse m | utorisée<br>Ition (iede<br>nail validé | esse mail non validile)<br>ie) |  |  |
| Adresse de convocation<br>Adresse de facturation |                                 |                                                          |                                                         |                                                                       | ous êtes rattaché                                                          |                                      |                                        |                                |  |  |

Lors de la mise à jour, veuillez associer les contacts en fonction des rôles définis :

| Enregistrer les modifications %  |                                              |     |
|----------------------------------|----------------------------------------------|-----|
| Responsable de l'espace Adhérent | • Veuillez sélectionner un contact           | ~   |
| Responsable légal                | • Veuillez sélectionner un contact           | ~   |
| Responsable administratif        | Our Content Veuillez sélectionner un contact | ~   |
| Destinataire des factures        | 0                                            | ~ 🏛 |
| Destinataire des convocations    | 0                                            | ~ 🛍 |
| Responsable comptable            | Our Veuillez sélectionner un contact         | ~   |
| Interlocuteur Fiche Aptitude     | Our contact                                  | ~   |
| Référent Sécurité (QHSE)         | Our contact                                  | ~   |
| Responsable Formation            | O Veuillez sélectionner un contact           | ~   |
| Créateur du dossier              | • Veuillez sélectionner un contact           | ~   |

#### Réinitialisation de mot de passe

Sur la « liste de vos contacts », cliquez sur la loupe à gauche de votre contact.

Sur la fiche du contact, vous avez la possibilité de « réinitialiser le mot de passe » de votre espace :

Informations de connexion

| ✓ Connexio                                            | n autorisée                                                            |                                                                               |                                                                                                    |                                                                |     |
|-------------------------------------------------------|------------------------------------------------------------------------|-------------------------------------------------------------------------------|----------------------------------------------------------------------------------------------------|----------------------------------------------------------------|-----|
| Permissions                                           |                                                                        |                                                                               |                                                                                                    |                                                                |     |
| ✓ Contrôle t<br>Etat du pe<br>Données a<br>Cotisation | otal : Gérer l'e<br>rsonnel : Met<br>idministrative<br>s : Calculer la | ensemble de l'e<br>tre à jour l'état<br>es : Mettre à jou<br>cotisation – Acc | space adhérent et modifier les accèsd<br>du personnel – consulter les historiqu<br>r les données administratives – consui<br>céder aux documents comptables | es autres utilisateurs<br>es<br>Iter les documents administrat | ifs |
|                                                       | Retour                                                                 | Modifier                                                                      | Réinitialiser le mot de passe 🕜                                                                                                    |                                                                |     |

#### Effectifs

#### Aperçu de vos déclarations annuelles

| Liste de vos effectifs déclarés               |   |  |  |  |  |  |
|-----------------------------------------------|---|--|--|--|--|--|
| Période SI - Surveillance individuelle simple |   |  |  |  |  |  |
| 2023.01                                       | 3 |  |  |  |  |  |

#### Autres actions

- Vous pouvez gérer vos demandes de prélèvements (pas actif ne pas utiliser)
- Vous pouvez demander la radiation de votre entreprise (cessation d'activité, plus de personnel, etc..) : il est nécessaire de préciser le motif de la demande de radiation.

A Que souhaitez-vous faire ?

Gestion de vos modes de paiement

Passer en prélèvement

Gestion administrative

Demander votre radiation

#### Etat du personnel

#### Plusieurs onglets sur cette page :

🛦 Que souhaitez-vous faire ?

#### Poste de travail

| Nous vous invito | ns à mettre | à jour le | s postes | de travail | de votre | entreprise. |
|------------------|-------------|-----------|----------|------------|----------|-------------|
|------------------|-------------|-----------|----------|------------|----------|-------------|

Vous ne pouvez pas créer de postes de travail lorsque vous traitez la mise à jour de votre état du personnel : il est donc conseillé d'examiner la liste des postes de travail de votre entreprise avant de traiter l'état du personnel.

Gérer les postes de travail 🥭

#### Salarié

| Pour ajouter un salarié<br>Pour sortir un salarié<br>Pour nodifier un salarié<br>Pour modifier un salarié<br>Pour consulter la liste des salariés sortis<br>Pour consulter la liste des salariés sortis | salariés avec Excel         |
|----------------------------------------------------------------------------------------------------|-----------------------------|
|                                                                                                    | Gérer les salariés 着        |
| Pour demander un rendez-vous                                                                                                    |                             |
|                                                                                                    | Gérer les demandes de rdv 🕇 |
| Pour exporter les visites réalisées                                                                                                    |                             |
|                                                                                                    | Exporter les visites 🛗      |

Gérer les postes de travail – Action à réaliser avant de traiter vos salariés

Partie très importante : il est nécessaire de « nettoyer » cette liste.

#### Vous devez mettre à jour le poste ou le créer avant de créer vos salariés.

Bien enregistrer les postes définis dans votre entreprise.

Cliquer sur « Voir les postes AREN » pour voir les postes à mettre à jour :

Voir les postes AREN 릗

Les postes enregistrés doivent être exactement ceux des salariés de votre entreprise.

| Ajou   | uter u | un poste de travail 🕂                                       | /oir également les postes inac | tifs 🕘                          | Voir les postes AREN                     |      | 🧧 Gérer les salariés |        |                     |
|--------|--------|-------------------------------------------------------------|--------------------------------|---------------------------------|------------------------------------------|------|----------------------|--------|---------------------|
|        |        |                                                             |                                |                                 |                                          |      |                      |        | Effacer le filtre 🗙 |
| Affich | ner 2  | 25 🗙 éléments                                               |                                |                                 |                                          |      | Rechercher           | :      |                     |
|        | I      | Libellé 🔺                                                   | N° ÷                           | PCS                             |                                          | Nomb | e de salarié         | Statut |                     |
| ۹      | e<br>E | ARTISANS MENUISIERS DU<br>BÂTIMENT, CHARPENTIERS<br>EN BOIS | 6548295                        | 211b - A<br>du bâtin<br>en bois | rtisans menuisiers<br>nent, charpentiers | 1    |                      | Activé |                     |
| Q      | 1      | ARTISTES+B493 DE LA<br>MUSIQUE ET DU CHANT                  | 6548260                        | 354b - A<br>musique             | rtistes de la<br>e et du chant           | 1    |                      | Activé |                     |
| ٩      | •      | BOUCHER                                                     | 6548264                        | 636a - B                        | ouchers (sauf<br>e de la viande)         | 2    |                      | Activé |                     |

En cliquant sur la loupe : modification du poste de travail

Mettre l'intitulé du poste puis le code PCS (catégories socioprofessionnelles).

Attention : on ne peut pas modifier le code PCS s'il existe déjà sur le poste. Il faut recréer le poste avec le bon code.

| a Formulaire de modification - Poste de travail Nº6548295 |                                                                                                    |  |  |  |  |  |
|-----------------------------------------------------------|----------------------------------------------------------------------------------------------------|--|--|--|--|--|
| Information                                               | s générales                                                                                                    |  |  |  |  |  |
| Libellé<br>PCS                                            | ARTISANS MENUISIERS DU BÂTIMENT, (     Statut     Activé       211b - Artisans menuisiers du bâtiment, charpentiers en bois |  |  |  |  |  |
|                                                           | Annuler 🗙 Mettre à jour 🕇                                                                                                   |  |  |  |  |  |

Si un poste n'a pas de salarié rattaché, vous pouvez le désactiver en cliquant sur 🎱 :

| Q | 0 | MANUTENTION AGRO<br>ALIMENTAIRE             | 6548294 | 674b - Ouvriers de<br>production non qualifiés de<br>la transformation des<br>viandes | Activé    |
|---|---|---------------------------------------------|---------|---------------------------------------------------------------------------------------|-----------|
| _ | _ |                                             |         |                                                                                       | <br>      |
| Q | L | MANUTENTION AGRO<br>ALIMENTAIRE - Désactivé | 6548294 | 674b - Ouvriers de<br>production non qualifiés de                                     | Désactivé |

viandes

#### Il est important que les postes soient à jour pour traiter la liste des salariés.

Vous pouvez demander au service <u>Hotline@pstvl.fr</u> de vous transmettre un fichier excel pour vous aider à trouver le code PCS correspondant aux postes enregistrés.

#### Liste des salariés

| œ١   | 🖙 Liste de vos salariés |          |                     |                |                    |              |                                                  |                                     |                    |                     |
|------|-------------------------|----------|---------------------|----------------|--------------------|--------------|--------------------------------------------------|-------------------------------------|--------------------|---------------------|
| Aj   | oute                    | r 🕇 🛛 Vo | ir les salariés sor | tis 🕼 Gérer le | es postes de trava | iil 🕘 🛛 Effa | cer le filtre 🗙                                  |                                     |                    | Outils ~            |
| Affi | cher                    | 25 💙 é   | éments              |                |                    |              |                                                  | Reche                               | ercher :           |                     |
|      |                         | N°       | Nom de<br>naissance | Nom d'usage    | Prénom             | Né le        | Cat                                              | Contrat                             | Date<br>d'embauche | Poste de<br>travail |
| Q    | 0                       | 1000259  | FICTIF              | FICTIF         | FLORENCE           | 22/11/1966   | SI -<br>Surveillance<br>individuelle<br>simple   | Contrat de<br>travail<br>temporaire | 01/01/2014         | ARTISANS MENUISIE   |
| Q    | 0                       | 1000889  | FICTIF              | FICTIF         | JGF                | 02/11/1986   | SIA -<br>Surveillance<br>individuelle<br>adaptée | Contrat à<br>durée<br>indéterminée  | 01/01/2014         | VENDEUSE ÉLECTRO    |
| Q    | 0                       | 1001448  | FICTIF              | FICTIF         | HELENE             | 01/01/1956   | SIA -<br>Surveillance<br>individuelle<br>adaptée | Contrat à<br>durée<br>déterminée    | 01/01/2014         | BOULANGER           |
| Q    | 0                       | 1001508  | FICTIF              | FICTIF         | JOEL               | 19/08/1957   | SI -<br>Surveillance<br>individuelle<br>simple   | Contrat à<br>durée<br>indéterminée  | 01/01/2014         | INFIRMIERS EN SOIP  |
| Q    | 0                       | 1004592  | FICTIF              | FICTIFSBIS     | ESTELLE            | 25/01/1991   | SI -<br>Surveillance<br>individuelle<br>simple   | Contrat de<br>travail<br>temporaire | 01/01/2013         | MENUISIER           |
| Q    | 0                       | 1009025  | FICTIF              | FICTIF         | GERMAINE           | 07/05/1983   | SI -<br>Surveillance<br>individuelle<br>simple   | Contrat de<br>travail<br>temporaire | 01/01/2014         | A RENSEIGNER        |

Sur cette page, vous pouvez mettre à jour vos effectifs.

Vérifier les informations administratives de vos salariés.

Mettez à jour les postes de travail auxquels vos salariés sont rattachés (le poste apparaîtra sur tous les documents en lien avec votre salarié).

Modifer un salarié en cliquant sur la « loupe »

### Modifier un salarié

En cliquant sur la loupe, vous accédez aux informations de votre salarié

| @ Formulaire                                                                                                    | de modification - Salarie Nº 1043                                                                                                    | 30555                                                    |            |  |  |  |  |
|----------------------------------------------------------------------------------------------------|----------------------------------------------------------------------------------------------------|----------------------------------------------------------|------------|--|--|--|--|
| Information                                                                                                    | s générales                                                                                                    |                                                          |            |  |  |  |  |
| Situation                                                                                                    | Sélectionner une situation *                                                                                                    | Sexe                                                     | Femme 💌    |  |  |  |  |
| Nom de                                                                                                    | FICTIF                                                                                                    | Nom marital                                              | FICTIF     |  |  |  |  |
| Prénom                                                                                                    | FLORENCE                                                                                                    | Date de                                                  | 22/11/1966 |  |  |  |  |
| Lieu de                                                                                                    |                                                                                                    | naissance                                                |            |  |  |  |  |
| Informations du contrat                                                                                                    |                                                                                                    |                                                          |            |  |  |  |  |
| Pasta da traval                                                                                                    | ADTICANS MENUICIEDS DU DÂTIMENT, CUAS                                                                                                    |                                                          |            |  |  |  |  |
| Contrat de                                                                                                    | ARTISANS MENUISIERS DU BATIMENT, CHARPENTIERS EN BUIS-2110-ARtisans menuisiers *                                                                                                    |                                                          |            |  |  |  |  |
| travail                                                                                                    | Intérimaire *                                                                                                    |                                                          |            |  |  |  |  |
| Date d'entrée<br>établissement                                                                                                    | 01/01/2014                                                                                                    | Date d'entrée<br>dans le poste                           | 07/10/2014 |  |  |  |  |
| Déclaration                                                                                                    | des situations                                                                                                    |                                                          |            |  |  |  |  |
| Situation liée au po                                                                                                    | Imme enceinte, venant o accoucher ou allaitar<br>tulaire d une pension d'invalidité (SIA)<br>availleur handicapé<br>ste de travail<br>gent biologique pathogène groupe 2<br>gents ciancérogènes, mutagènes ou toxiques p<br>miante<br>namp électromagnétique si VLE depassée<br>sque de chute de hauteur lors des opérations<br>yperbare<br>omb<br>ayonnement ionisant hors Catégorie A<br>ayonnement ionisant Catégorie A (SIR)<br>avail de nuit | our la reproduction<br>de montage/démontage d'échafaudag | es         |  |  |  |  |
| Manutention manuelle, port de charges > 55 kg (R4541-9) Autorisation de conduite (CACES) - article R-4323-56 Travaux sous tension (habilitations électriques B1T-H1T, B1N-H1N B2T-H2T, B2N-H2N) Situation liée au poste selon l'article R4624-23 En cohérence avec l'évaluation des risques au sein - de l'entreprise, le DUERP, la fiche d'entreprise. Après avis du Médecin du travail et du CHSCT (ou à défaut DP) et après écrit motivé de l'employeur SIG – Suivi Individuel Général : En cochant cette çase, vous nous confirmez que le salarié n'est pas exposé aux risques ci-dessus et qu'il n'est pas concerné par les situations ci-dessus. Il ne sera donc pas soumis à une Surveillance Médicale Renforcée |                                                                                                    |                                                          |            |  |  |  |  |
|                                                                                                    | , , , , , , , , , , , , , , , , , , ,                                                                                                    | Annuler <b>x</b> Mettre à jour +                         |            |  |  |  |  |
|                                                                                                    |                                                                                                    |                                                          |            |  |  |  |  |

Vérifiez toutes les informations et enregistrez les situations qui permettent de définir le suivi de vos salariés (déclaration des situations – champs obligatoire).

#### <u>Sortir un salarié</u>

Lorsque vous cliquez sur (état du personnel), vous pouvez enregistrer la date de sortie d'un salarié.

| Formulaire de sortie - 10430555 FICTIF FLORENCE        |            |                          |            |  |  |  |  |
|--------------------------------------------------------|------------|--------------------------|------------|--|--|--|--|
| Vous allez sortir le salarié suivant de vos effectifs. |            |                          |            |  |  |  |  |
| Nom                                                    | FICTIF     | Nom d'usage              | FICTIF     |  |  |  |  |
| Prénom                                                 | FLORENCE   | Date de<br>naissance     | 22/11/1966 |  |  |  |  |
| Date de sortie                                         | JJ/MM/AAAA | ]                        |            |  |  |  |  |
|                                                        | A          | annuler <b>x</b> Sortir⊘ |            |  |  |  |  |

#### <u>Réintégrer un salarié</u>

Voir les salariés sortis 🗗

Vous retrouvez dans « Voir les salariés sortis », la liste des salariés ayant eu un contrat dans votre établissement et ayant quitté l'entreprise.

Si un de ceux-ci revient dans votre établissement, vous le retrouvez dans cette liste et vous pouvez ainsi le réintégrer à vos effectifs sans avoir à ressaisir ces informations administratives.

#### Export et modification des informations

Toujours sur la même page, vous pouvez également exporter la liste des salariés pour traiter en masse les modifications d'information :

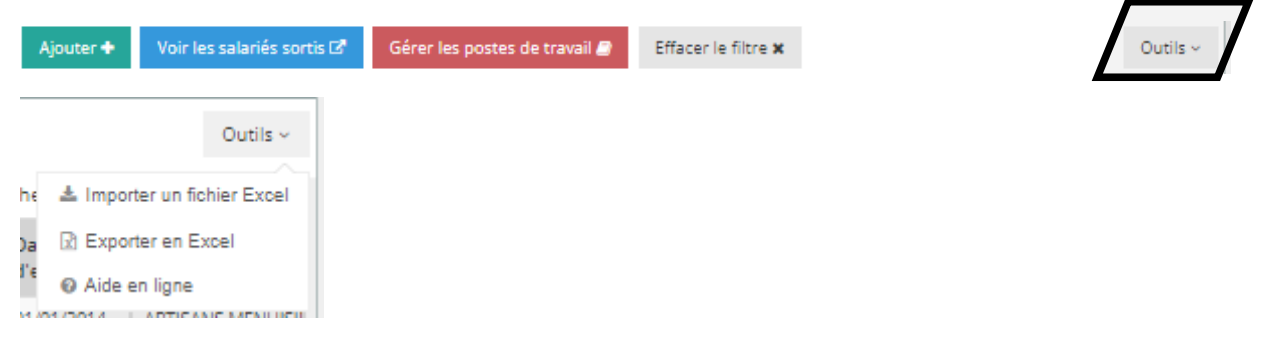

Toutes les parties en jaunes indiquent que les informations sont à compléter.

Concernant les postes, seuls les postes enregistrés dans « gestion des postes de travail » peuvent être sélectionnés.

| 1 | Numer -  | SituationFamilial - | Sex - | NomNaissance | NomUsage | Prenom - | DateNaissanc - LieuNaissan  | ce 🖃 NumeroSecuriteSocia | Fonction                                              | - Contrat 🗸 |
|---|----------|---------------------|-------|--------------|----------|----------|-----------------------------|--------------------------|-------------------------------------------------------|-------------|
| 2 | 10360113 |                     | F     | FICTIF       | FICTIF   | SYLVIE   | 01/01/1960 XX               |                          | A RENSEIGNER                                          | Intérimaire |
| 3 | 10363989 | Pacsé               | F     | FICTIF       | FICTIF   | VIRGINIE | 15/09/1975                  |                          | JARDINIER                                             | CDI         |
| 4 | 10365742 | Célibataire         | M     | FICTIF       | FICTIF   | THIERRY  | 31/08/1958 NANTES           |                          | A RENSEIGNER                                          | CDI         |
| 5 | 10366230 |                     | F     | FICTIF       | FICTIF   | GERMAINE | 07/05/1983                  |                          | A RENSEIGNER                                          | Intérimaire |
| 5 | 10370460 |                     | M     | FICTIF       | FICTIF   | FAB      | 07/09/1983 La roche sur yon | L                        | A RENSEIGNER                                          | CDD         |
| 7 | 10430555 |                     | F     | FICTIF       | FICTIF   | FLORENCE | 22/11/1966                  |                          | ARTISANS MENUISIERS DU BÂTIMENT, CHARPENTIERS EN BOIS | Intérimaire |
| В | 10431185 | Célibataire         | M     | FICTIF       | FICTIF   | JGF      | 02/11/1986                  |                          | VENDEUSE ÉLECTRO- MÉNAGER                             | CDI         |

Vous pouvez enregistrer votre déclaration de situations sur ce même tableau en sélectionnant :

FAUX : le salarié n'est pas concerné par cette situation

VRAI : le salarié est concerné par cette situation

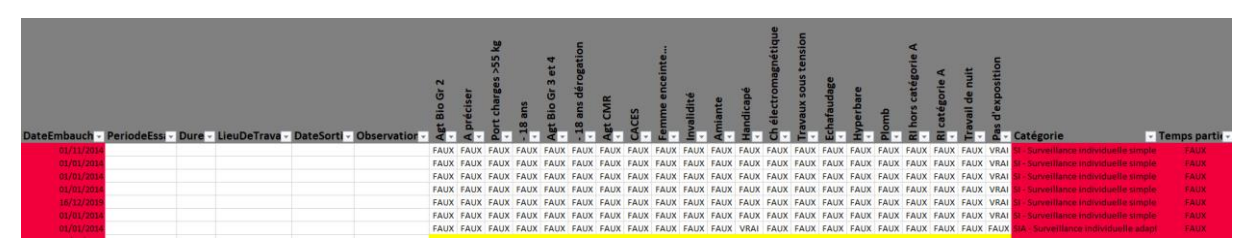

#### Gérez vos demandes de rendez-vous

| <b>#</b> A                                                                                   | # Accueil > Etat du personnel > Demande de rendez-vous |    |    |                   |              |                 |  |
|----------------------------------------------------------------------------------------------|--------------------------------------------------------|----|----|-------------------|--------------|-----------------|--|
| m L                                                                                          | 🛍 Liste de vos demandes de rendez-vous                 |    |    |                   |              |                 |  |
| Ajouter une demande de rendez-vous 🔶 Voir les demandes en attente 🎯 Vos RDVs planifiés 🇰 Out |                                                        |    |    |                   |              | Outils ~        |  |
| Eff                                                                                          | facer le filtre 🗙                                      |    |    |                   |              |                 |  |
| Affic                                                                                        | her 25 🗙 éléments                                      |    |    |                   | Rechercher : |                 |  |
| Nom naissance Nom marital Prénom Type demande Etat                                           |                                                        |    |    |                   | Etat         |                 |  |
| ۲                                                                                            | AZ                                                     | AZ | AZ | Visite d'embauche | 02/08/2022   | En attente      |  |
| Dem                                                                                          | ande de rendez-vous 1 sur                              | 1  |    |                   | Précé        | édent 1 Suivant |  |

#### Toutes les demandes de rendez-vous doivent être faites sur le portail.

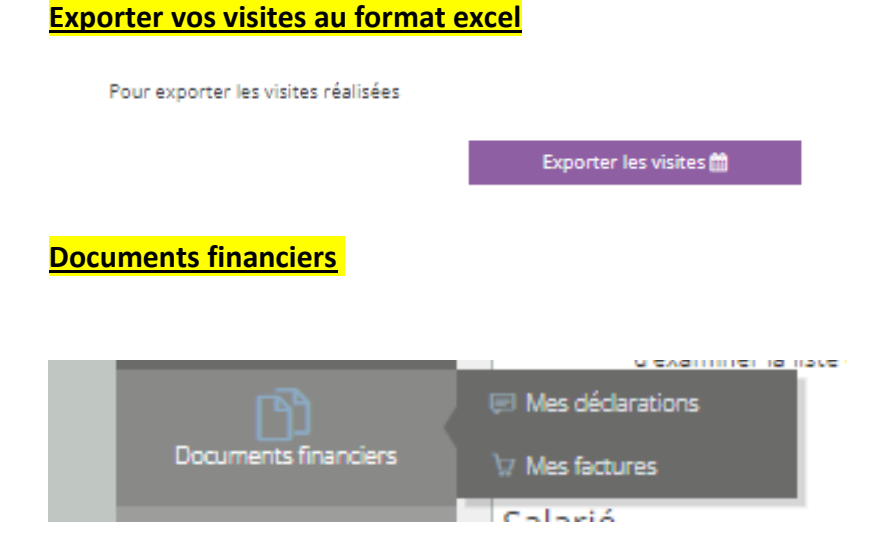

### Mes déclarations

| Mes Déclarations       |               |         |                    |                   |                    |             |               |          |        |           |
|------------------------|---------------|---------|--------------------|-------------------|--------------------|-------------|---------------|----------|--------|-----------|
| Afficher 25 💙 éléments |               |         |                    |                   |                    |             |               | Recherch | ier :  |           |
| Numéro de bordereau    | $\frac{1}{2}$ | Période | $\frac{A}{\nabla}$ | Numéro de facture | $\frac{A}{\nabla}$ | Montant TTC | $\frac{1}{2}$ | Facture  | Coupon | Personnel |
|                        |               |         |                    |                   |                    |             |               |          |        |           |

#### <mark>Mes factures</mark>

| ⇔ Mes Factures                              |               |                         |        |             |         |  |  |
|---------------------------------------------|---------------|-------------------------|--------|-------------|---------|--|--|
| Afficher 25 🗸 éléments Rechercher :         |               |                         |        |             |         |  |  |
| Titre 💠 Nature 💠 N° de facture 💠 Référ      | ence 🔶 Type 🔶 | Montant   Reste à payer | Date 🚽 | Télécharger | Payer   |  |  |
| Aucune donnée disponible dans le tableau    |               |                         |        |             |         |  |  |
| Affichage de l'élément 0 à 0 sur 0 éléments |               |                         |        | Précédent   | Suivant |  |  |

#### Mon espace

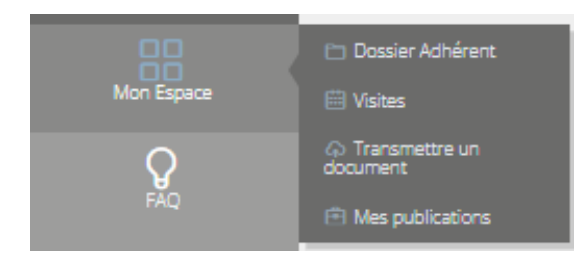

### Dossier adhérent

| ව Dossier Adhérent                                           |           |                         |           |           |  |                         |  |  |
|--------------------------------------------------------------|-----------|-------------------------|-----------|-----------|--|-------------------------|--|--|
| Afficher 25 🗸 éléments Rechercher :                          |           |                         |           |           |  |                         |  |  |
| Date<br>création <b>*</b> Titre                              | Å         | Туре                    | Å         | Catégorie |  | $\frac{\Delta}{\nabla}$ |  |  |
|                                                              | Aucune de | onnée disponible dans l | e tableau |           |  |                         |  |  |
| ffichage de l'élément 0 à 0 sur 0 éléments Précédent Suivant |           |                         |           |           |  |                         |  |  |

12

#### Liste des visites pour votre entreprise

|                                     | CrListe de vos visites - Du 09/08/2020 Au 09/08/2022 Afficher |                                                           |                  |                     |             |          |            |                                     |                                                 |
|-------------------------------------|---------------------------------------------------------------|-----------------------------------------------------------|------------------|---------------------|-------------|----------|------------|-------------------------------------|-------------------------------------------------|
|                                     |                                                               |                                                           |                  |                     |             |          |            |                                     | Outils ~                                        |
| Afficher 25 💙 éléments Rechercher : |                                                               |                                                           |                  |                     |             |          |            |                                     |                                                 |
|                                     | Date de 🛓<br>visite                                           | Type de visite                                            | N° de<br>salarié | Nom de<br>naissance | Nom marital | Prénom   | Né le 👋    | Contrat                             | Poste de<br>travail                             |
|                                     | 07/06/2021                                                    | Visite<br>intermédiare                                    | 10477824         | FICTIF              | FICTIF      | SOPHIE   | 26/07/1965 | Contrat de<br>travail<br>temporaire | MACON -<br>MANOEUVRE -<br>CONDUCTEUR<br>D'ENGIN |
|                                     | 11/06/2021                                                    | Visite<br>intermédiare                                    | 10444763         | FICTIF              | FICTIF      | NADINE   | 25/08/1962 | Contrat à durée<br>indéterminée     | A RENSEIGNER                                    |
|                                     | 11/06/2021                                                    | Visite<br>intermédiare                                    | 10493096         | FICTIF              | FICTIF      | SOPHIE   | 04/10/1982 | Contrat de<br>travail<br>temporaire | A RENSEIGNER                                    |
|                                     | 15/06/2021                                                    | Examen médical<br>d'aptitude<br>périodique                | 10462767         | FICTIF              | FICTIF      | CAROLINE | 07/08/1981 | Contrat à durée<br>indéterminée     | MAGASINIER                                      |
|                                     | 15/06/2021                                                    | Visite<br>d'information et<br>de prévention<br>périodique | 10493096         | FICTIF              | FICTIF      | SOPHIE   | 04/10/1982 | Contrat de<br>travail<br>temporaire | A RENSEIGNER                                    |

#### Transmettre un document

Vous pouvez transmettre tous les documents nécessaires au service de santé (DUERP, Fiche d'aptitude d'un salarié embauché ayant une visite à jour, etc...).

| ♠Transmettre un document |                                                           |
|--------------------------|-----------------------------------------------------------|
| Merci de sélectionner    | r un type de document :                                   |
| Votre fichier :          | Sélectionner votre fichier 🗁 Parcourir                    |
| Votre message :          | IMPORTANT : Ne pas transmettre de documents confidentiels |

#### Mes publications

Retrouvez les documents mis à disposition par votre service de santé au travail.

| @ Mes Publications                                         |                                          |       |  |             |  |                                 |  |  |  |
|------------------------------------------------------------|------------------------------------------|-------|--|-------------|--|---------------------------------|--|--|--|
| Aff                                                        | icher 25 💙 élémer                        | nts   |  | Rechercher: |  |                                 |  |  |  |
|                                                            | Date création 💡                          | Titre |  | Туре        |  | $\stackrel{\mathbb{A}}{\nabla}$ |  |  |  |
|                                                            | Aucune donnée disponible dans le tableau |       |  |             |  |                                 |  |  |  |
| Affichage de l'élément 0 à 0 sur 0 éléments Précédent Suiv |                                          |       |  |             |  |                                 |  |  |  |

### **FAQ**

| •  | Questions générales     | Présentation générale - quoi de neuf                                                                                                    |  |
|----|-------------------------|----------------------------------------------------------------------------------------------------|--|
| ÷. | Données Administratives | Ce portail a été conçu comme une plateforme d'échange entre notre service de santé au travail et vous                                                                                               |  |
| ø  | Etat du Personnel       | Les données que vous voyez ou saisissez interagissent directement avec notre outil métier.<br>Nous avons donc fait disparaitre les problèmes de synchronisation de données rencontrés par le passé. |  |
| 6  | Paiements               | Nous avons une volonté de communiquer de façon plus dynamique avec vous.<br>Vos remarques, suggestions, idées d'améliorations sont les bienvenues, rendez vous sur le bouton ICI                    |  |
| ÷  | Documents               |                                                                                                    |  |
| ÷  | Nous contacter          | Quand mettre à jour mes données concernant mes salariés                                                                                                    |  |
|    |                         | Conception du site                                                                                                    |  |
|    |                         | Remontée d'erreur                                                                                                    |  |
|    |                         | ->                                                                                                    |  |

### Besoin d'aide

#### Posez-nous votre question

| Objet | Sélectionner un thème 🔹                                            |
|-------|--------------------------------------------------------------------|
| Texte |                                                                    |
|       |                                                                    |
|       |                                                                    |
|       |                                                                    |
|       | Je ne suis pas un robot<br>reCAPTCHA<br>Confidentiali - Constitune |
|       | Annuler <b>x</b> Envoyer ma question 🗩                             |

### Contactez-nous

Retrouvez les informations pratiques (adresse de votre centre médical, coordonnées de l'assistante médicale...).

| Centre de suivi de santé | Divers                                                  |
|--------------------------|---------------------------------------------------------|
| CENTRE NON FOURNIS       | Secrétariat médical :<br><u>Courriel :</u><br>Médecin : |
| Assistance Portail       |                                                         |
| hotline@pstvl.fr         |                                                         |
|                          |                                                         |

### Si vous êtes en difficulté, nous restons à votre disposition.

Hotline@pstvl.fr

#### ANNEXE DECLARATION DES SITUATIONS

#### Rappels Code du travail -

#### Art. R. 4624-23

«Les postes présentant des risques particuliers mentionnés au premier alinéa de l'article L. 4624-2 sont ceux exposant les travailleurs :

1° A l'amiante

2° Au plomb dans les conditions prévues à l'article R. 4412-160

3° Aux agents cancérogènes, mutagènes ou toxiques pour la reproduction mentionnés à l'article R. 4412-60

- 4° Aux Agents bio des groupes 3 et 4 mentionnés à l'article R. 4421-3
- 5° Aux rayonnements ionisants
- 6° Au risque hyperbare

7° Au risque de chute de hauteur lors des opérations de montage et de démontage d'échafaudages.

II.- Présente également des risques particuliers, tout poste pour lequel l'affectation sur celui-ci est conditionnée à un examen d'aptitude spécifique prévu par le présent code.

III.- S'il le juge nécessaire, l'employeur complète la liste des postes entrant dans les catégories mentionnées au I. par des postes présentant des risques particuliers pour la santé ou la sécurité du travailleur ou pour celles de ses collègues ou des tiers évoluant dans l'environnement immédiat de travail mentionnés au premier alinéa de l'article L. 4624-2, après avis du ou des médecins concernés et du comité d'hygiène, de sécurité et des conditions de travail ou, à défaut, des délégués du personnel s'ils existent, en cohérence avec l'évaluation des risques prévue à l'article L. 4121-3 et, le cas échéant, la fiche d'entreprise prévue à l'article R. 4624-46. Cette liste est transmise au service de santé au travail, tenue à disposition du directeur régional des entreprises, de la concurrence, de la consommation, du travail et de l'emploi et des services de prévention des organismes de sécurité sociale et mise à jour tous les ans. L'employeur motive par écrit l'inscription de tout poste sur cette liste.

*IV.- Le Conseil d'orientation des conditions de travail est consulté tous les trois ans sur la mise à jour éventuelle de la liste mentionnée au I du présent article. »* 

NB : Les postes concernés par le paragraphe II sont : «Opérations sur les installations électriques ou dans leur voisinage avec habilitation (Art R.4544-10), conduite d'équipements avec autorisation de conduite (Art R.4323-56), affectation de jeunes à des travaux interdits par dérogation (Art R.4153-40), manutention manuelle habituelle de charges supérieures à 55 kg (Art R.4541-9)»

#### Art. R. 4624-28

«Tout travailleur affecté à un poste présentant des risques particuliers pour sa santé ou sa sécurité ou pour celles de ses collègues ou des tiers évoluant dans l'environnement immédiat de travail, tels que définis à l'article R. 4624-23, bénéficie, à l'issue de l'examen médical d'embauche, d'un renouvellement de cette visite, effectuée par le médecin du travail selon une périodicité qu'il détermine et qui ne peut être supérieure à quatre ans. Une visite intermédiaire est effectuée par un professionnel de santé mentionné au premier alinéa de l'article L. 4624-1 au plus tard deux ans après la visite avec le médecin du travail.»

#### Art. R. 4624-17

«Tout travailleur dont l'état de santé, l'âge, les conditions de travail ou les risques professionnels auxquels il est exposé le nécessitent, notamment les travailleurs handicapés, les travailleurs qui déclarent être titulaires d'une pension d'invalidité et les travailleurs de nuit mentionnés à l'article L. 3122-5, bénéficie, à l'issue de la visite d'information et de prévention, de modalités de suivi adaptées déterminées dans le cadre du protocole écrit prévu au troisième alinéa de l'article L. 4624-1, selon une périodicité qui n'excède pas une durée de trois ans.»

#### Art. R. 4624-18

«Tout travailleur de nuit mentionné à l'article L. 3122-5 et tout travailleur âgé de moins de dix-huit ans bénéficie d'une visite d'information et de prévention réalisée par un professionnel de santé mentionné au premier alinéa de l'article L. 4624-1 préalablement à son affectation sur le poste.»

#### Art. R. 4624-19

«Toute femme enceinte, venant d'accoucher ou allaitante est, à l'issue de la visite d'information et de prévention, ou, à tout moment si elle le souhaite, orientée sans délai vers le médecin du travail dans le respect du protocole mentionné à l'article L. 4624-1. Cette nouvelle visite, effectuée par le médecin du travail, a notamment pour objet de proposer, si elles sont nécessaires, des adaptations du poste ou l'affectation à d'autres postes.»

#### Art. R. 4624-20

«Lors de la visite d'information et de prévention, tout travailleur handicapé ou qui déclare être titulaire d'une pension d'invalidité mentionné au cinquième alinéa de l'article L. 4624-1 est orienté sans délai vers le médecin du travail, qui peut préconiser des adaptations de son poste de travail. Le médecin du travail, dans le cadre du protocole mentionné à l'article L. 4624-1, détermine la périodicité et les modalités du suivi de son état de santé qui peut être réalisé par un professionnel de santé mentionné au premier alinéa de l'article L. 4624-1.»

#### Art. R. 4624-21

«Si le médecin du travail est informé et constate que le travailleur est affecté à un poste présentant des risques particuliers pour sa santé ou sa sécurité ou pour celles de ses collègues ou des tiers évoluant dans l'environnement immédiat de travail défini à l'article R. 4624-23, le travailleur bénéficie sans délai des modalités de suivi individuel renforcé prévues à la sous-section 2.»

### Agents biologiques \_

Les Agents biologiques sont classés en 4 groupes en fonction de l'importance du risque d'infection qu'ils présentent.

| Classement | Effet sur l'homme                                         | Risque de propagation | Prophylaxie ou<br>traitement efficace |
|------------|-----------------------------------------------------------|-----------------------|---------------------------------------|
| Groupe 1   | Non susceptibles de provoquer<br>une maladie chez l'homme |                       |                                       |
| Groupe 2   | Possible maladie et<br>danger                             | Peu probable          | En général <mark>oui</mark>           |
| Groupe 3   | Possible maladie grave et danger sérieux                  | Possible              | En général <mark>oui</mark>           |
| Groupe 4   | Possible maladie grave et<br>danger sérieux               | Elevé                 | En général <mark>non</mark>           |

Plus de précisions sur les agents biologiques des groupes 3 et 4 en Annexe 2.

## Agents CMR (cancérogènes, mutagènes ou toxiques pour la reproduction)

Depuis le 1er janvier 2017, seuls les salariés exposés à des AGENTS CMR 1 AVÉRÉS peuvent bénéficier d'un SIR.

#### Comment identifier un produit CMR avéré ?

- → Classification réglementaire préexistante Ce sont les CMR classés en catégorie 1 ou 2. Ils portaient une étiquette comportant le symbole "Toxique" accompagnés des phrases de risque R45, R46, R49, R60 ou R61
- → Règlement CLP n°1272/2008

Ce sont les CMR classés en catégorie 1A ou 1 B. Ils portent une étiquette avec la mention d'avertissement H340, H350, ou H360 et le pictogramme "Danger pour la santé"

- → Liste réglementaire des travaux ou procédés exposant à des agents cancérogènes
  - Fabrication d'auramine
  - Travaux exposant aux hydrocarbures polycycliques aromatiques présents dans la suie, le goudron, la poix, la fumée ou les poussières de la houille
  - Travaux exposant aux poussières, fumées, ou brouillards de produits lors du grillage et de l'électroraffinage des mattes de nickel
  - Procédés à l'acide fort dans la fabrication d'alcool isopropylique
  - Travaux exposant aux poussières de bois inhalables
  - Travaux exposant au formaldéhyde
- La prudence s'impose concernant l'utilisation des AGENTS CMR SUSPECTS.

Il peut s'agir de substances insuffisamment étudiées, pour lesquelles les données disponibles quoique préoccupantes, ne permettent pas un classement en catégorie CMR 1 avéré. Ces CMR suspectés sont soumis à l'application des dispositions concernant les agents chimiques dangereux (art. R.4412-1 à R.4412-58 du Code du Travail).

#### Comment identifier un produit chimique CMR suspecté ?

- → Classification réglementaire pré-existante C'étaient les CMR classés en catégorie 3. Ils avaient une étiquette comportant le symbole "Nocif" accompagne des phrases de risque spécifiques (R40, R68, R62 ou R63),
- → Règlement CLP n°1272/2008

Ce sont les CMR classés en catégorie 2. Ils portent une étiquette avec la mention d'avertissement "Attention" une mention de danger spécifique (H351, H341,ou H361) et le pictogramme "Danger pour la santé".

https://www.inrs.fr/risques/cmr-agents-chimiques/reglementation.html

### **Radiations ionisantes** \_

Les salariés exposés aux radiations ionisantes bénéficient d'un Suivi Individuel Renforcé.

### Travail de nuit \_

#### Art. L3122-5

«Le salarié est considéré comme travailleur de nuit dès lors que : 1° Soit il accomplit, au moins deux fois par semaine, selon son horaire de travail habituel, au moins trois heures de travail de nuit quotidiennes ;

2° Soit il accomplit, au cours d'une période de référence, un nombre minimal d'heures de travail de nuit au sens de l'article L. 3122-2, dans les conditions prévues aux articles L. 3122-16 et L. 3122-23.»

#### Art. L3122-2

«Tout travail effectué au cours d'une période d'au moins neuf heures consécutives comprenant l'intervalle entre minuit et 5 heures est considéré comme du travail de nuit. La période de travail de nuit commence au plus tôt à 21 heures et s'achève au plus tard à 7 heures.»

#### Art. L3122-23

«A défaut de stipulation conventionnelle mentionnée à l'article L. 3122-16, le nombre minimal d'heures entraînant la qualification de travailleur de nuit est fixé à deux cent soixante-dix heures sur une période de référence de douze mois consécutifs.»